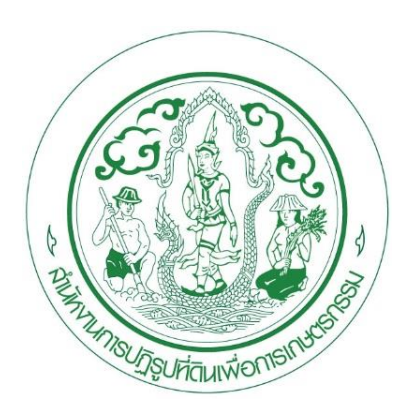

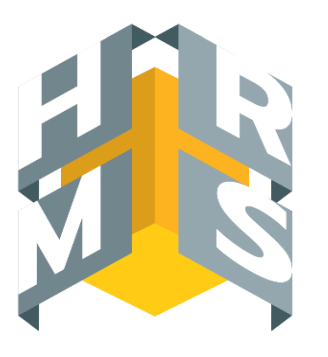

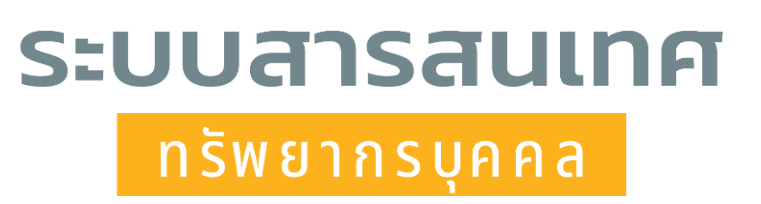

# DPIS ଚ

# คู่มือการลาสำหรับผู้ตรวจสอบการลา สำนักงานการปฏิรูปที่ดินเพื่อเกษตรกรรม

โดย กลุ่มข้อมูลประวัติบุคคลและบำเหน็จความชอบ กองการเจ้าหน้าที่ ขั้นตอนการลาจะต้องผ่านการตรวจสอบจากผู้ควบคุมวันลาของ สำนัก/กอง/ศูนย์ ก่อนเสมอ

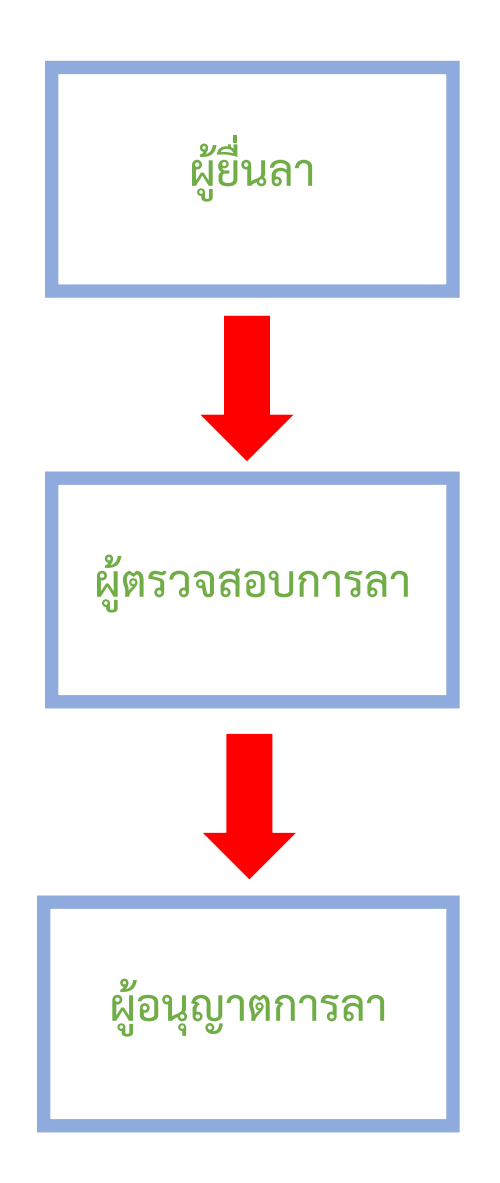

## ขั้นตอนการลาในระบบ DPIS ๖

ขั้นตอนที่ ๑ เข้าสู่ระบบ DPIS ๖

โดยเข้าที่ <u>https://alro.dpis.go.th/</u> ผ่าน <u>(Web Browser Google Chrome</u>)

การลงชื่อเข้าสู่ระบบ (Login) มีขั้นตอนดังนี้

๑. ทำการกรอก Username โดยพิมพ์ เลขประจำตัวประชาชน ๑๓ หลัก

๒. ทำการกรอก Password โดยพิมพ์ รหัสผ่านที่ลงทะเบียนไว้

๓. คลิกปุ่ม <sup>เข้าสู่ระบบ</sup> เพื่อยืนยันการเข้าสู่ระบบ

รูปภาพแสดงหน้าจอการลงชื่อเข้าสู่ระบบ (Login)

 $\bigcirc$ 

| ระบบสารสนเทศ<br>กรัพยากรบุคคล                |
|----------------------------------------------|
| สำนักงานการปฏิรูปที่ดินเพื่อเกษตรกรรม        |
| เข้าสู่ระบบ โดย<br>🤌 Username และ Password 🐱 |
| Username                                     |
| (໑)                                          |
| Password                                     |
| Password (b)                                 |
| เข้าสู่ระบบ<br>ลีมรหัสผ่าน ลงทะเบียน         |

หมายเหตุ : ผู้เข้าใช้งานการลาในระบบจะต้องเป็นผู้ที่ผ่านการลงทะเบียนเข้าใช้ระบบ DPIS ๖ มาเรียบร้อยแล้ว

# ษ. เมื่อเข้าสู่ระบบจะแสดงหน้าต่าง ดังนี้

# คลิกที่ชื่อ/รูปภาพ

| ระบบสารสนเทศทรัพยากรบุคคล<br>สำนักงานการปฏิรูปที่ดินเพื่อเกษตรกรรม |               | ] 🐼 🐖 ຊີໄຮ່ວາມກົ່ວໄປ, ສຳນັກຈານກາວປ DC |
|--------------------------------------------------------------------|---------------|---------------------------------------|
| แจ้งข่าวประกาศ 🛆 - ข้อมูลของดัน - แจ้งข่าวประกาศ                   |               | 1                                     |
| 1 ข่าวสารภายในกรม                                                  | ข่าวสารจาก DC | Dashboard                             |
| 🏛 ข่าวสารภายในกรม                                                  |               |                                       |
| างมีข้อ                                                            | អ៊ីម          |                                       |
| 🖭 ข่าวสารการฝึกอบรม                                                |               |                                       |

# ๓. คลิกปุ่ม "เปลี่ยนบทบาทผู้ใช้"

| Q ตันหา | 🔔 🤤 ผู่ไข้งานทั่วไป, สำนักงานการป DC                                                   |
|---------|----------------------------------------------------------------------------------------|
|         | ผู้ใช้งานทั่วไป, สำนักงานการปฏิรูปที่ดินเพื่อ<br>เกษตรกรรม                             |
| C       | ข้อมูลโปรไฟล์                                                                          |
|         | <ul> <li>กิจกรรมการใช่งาน</li> <li>ออกจากระบบ</li> <li>๘ เปลี่ยนบทบาทผู้ใช้</li> </ul> |

#### ๙. เลือกบทบาทผู้ใช้ คลิก "ผู้ตรวจสอบการลา"

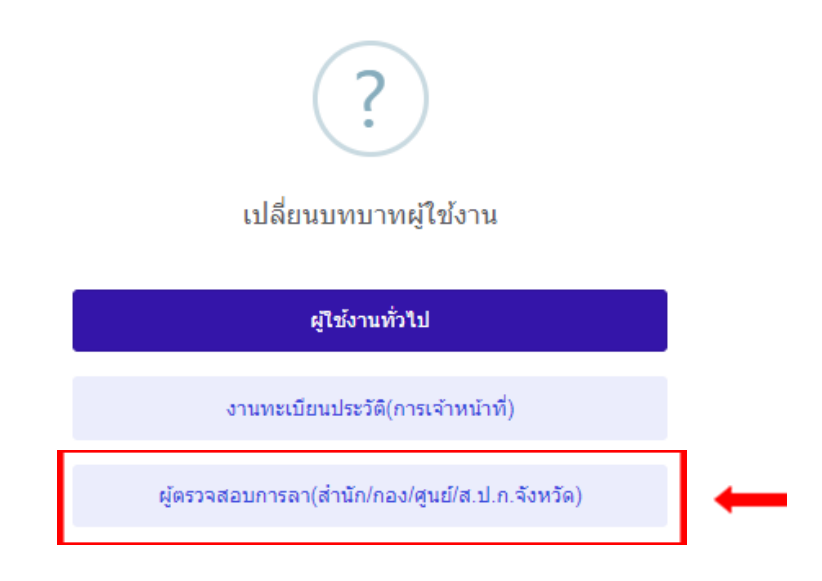

ระบบจะแสดงข้อความยืนยันการเปลี่ยนบทบาทผู้ใช้ ?

หากผู้ตรวจสอบต้องการใช้บทบาทที่เลือกเป็นหน้าแรก 🗹 ในช่อง จากนั้นคลิกปุ่ม "ตกลง"

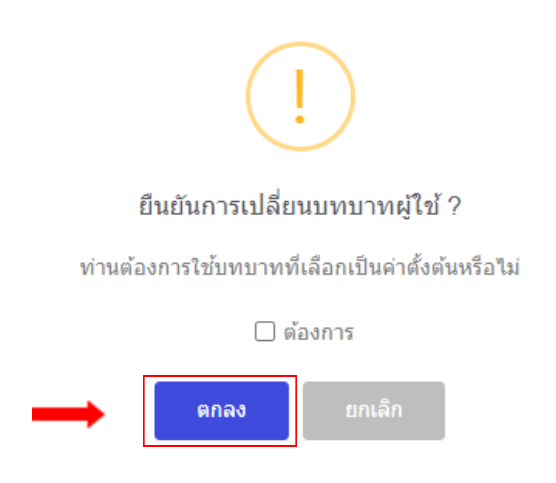

#### จากนั้นระบบจะแสดงผลดังภาพ สามารถตรวจสอบสิทธิการเข้าใช้งานได้ที่มุมขวาบน

| ระบบสารสามเทศหรีพยากรบุคคล<br>สำนักงานการปฏิรูปที่ดินเพื่อเกษตรกรรม | Q  สัมหา                      | 🛕 🐖 มีสรวจสอบการลา(สำนัก/กอง/ DC |
|---------------------------------------------------------------------|-------------------------------|----------------------------------|
| นจังข่าวประกาศ 🛆 - ข้อมูลของฉัน - แจ้งข่าวประกาศ                    |                               |                                  |
| 1 ข่าวสารภายในกรม                                                   | ข่าวสารจาก DC                 | Dashboard                        |
| 🏛 ข่าวสารภายในกรม (จากผู้ใช้งานทั่วไป จะเปลี่ยนเป็นผู้ตรวจสอง       | บการลา (สำนัก/กอง/ศูนย์/ส.ป.เ | ก. จังหวัด)                      |

#### <u>การอนุญาตการลา</u>

๑. เมื่อเข้าสู่ระบบจะแสดงหน้าต่าง ดังนี้ คลิกปุ่มเมนูรวม 📒

| <br>ระบบสารสนมหลงวิทยากรมุคคล<br>สำนักงานการปฏิรูปที่ดินเพื่อเกษตรกรรม |                     |               | 🛕 🐖 ijerzadasun ska v(dršin/nas/ DC |
|------------------------------------------------------------------------|---------------------|---------------|-------------------------------------|
| <b>แจ้งข่าวประกาศ</b> <u></u> ซ้อมูลของฉัน - แจ้งข่าวประกาศ            |                     |               |                                     |
| 1 ข่าวสารภายในกรม                                                      | 📰 ข่าวสารการฝึกอบรม | ข่าวสารจาก DC | Dashboard                           |
| 🏛 ข่าวสารภายในกรม                                                      |                     |               |                                     |
|                                                                        | "ນລັກ               | บ้อมูล        |                                     |

#### ๒. ไปที่เมนู การอาและการลงเวลา คลิก คลิกเลือก "การอนุญาตการลา"

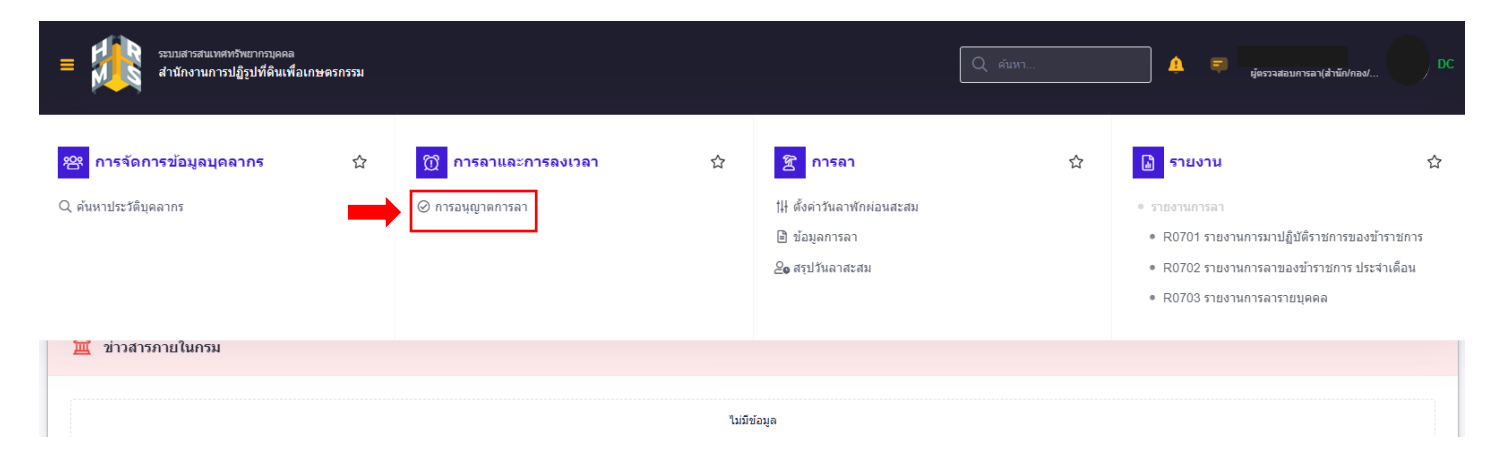

# ๓. จากนั้นระบบจะแสดงดังภาพ

| ≡ ระบบสารสนเทศทร์ขยากรบุคคล<br>สำนักงานการปฏิรูปที่ดินเพื่อเกษตรกรรม                                          | 🔍 คับหา 🛕 🐖 ผู้ธรรรสอบการลา(ส่านัต/กอง/ DC                                                 |
|----------------------------------------------------------------------------------------------------|--------------------------------------------------------------------------------------------|
| การอนุญาตการลา 🍙 - การลาและการลงเวลา - การอนุญาตการลา                                                         | Help                                                                                       |
| สังกัด                                                                                                    | ประเภทบุคลากร                                                                              |
| ทั้งหมด                                                                                                    | ทั้งหมด 🗸                                                                                  |
| แสดงรายชื่อตามการปฏิบัติงานจริง                                                                               |                                                                                            |
| ประเภทการลา                                                                                                   | สถานะการลา                                                                                 |
| ทั้งหมด                                                                                                    | 💿 ทั้งหมด 🔵 รออนุมัติ/อยู่ระหว่างอนุมัติ 🛑 อนุมัติ 🕘 ไม่อนุมัติ                            |
| + ชื่อ-นามสกุล + เลขที่ใบลา + วันที่ส่งใบลา + วันที่ลา                                                        | Q ศักรา ด้างเงื่อนไข                                                                       |
| รายการการอนุญาตการลา                                                                                          |                                                                                            |
| 50 👻 แสดง 1 ถึง 2 จากทั้งหมด 2 รายการ (กรองข้อมูลจาก 3 รายการ)                                                | ส่งออกไฟล์ 🗸                                                                               |
| จัดการ เลขที่ วันที่ส่งใบลา ประเภท †ู่ ชื่อ-นามสกุล ↑ู่ สังกัด/ตามกฎหมาย<br>ใบลา ↑↓ วันที่ส่งใบลา ↑↓ การลา ↑↓ | สังกัด∕ตามมอบ จำนวน จำนวน<br>11 หมาย 11 วันที่สา 11 วัน 11 ⊡ สถานะการลา ไฟล์ รายการอนุมัติ |
| <ul> <li>I633 29/03/2565 ຄາປ່າຍ</li> </ul>                                                                    | 08/06/2565 - 1 OO                                                                          |

# ๔. ผู้ตรวจสอบการลาสามารถตรวจสอบการลา และยืนยันสถานะการลา โดยทำเครื่องหมายถูกในช่อง⊠ี จากนั้นกด "อนุมัติ"

| สามักงานการปฏิรูปที่ดินเพื่อเกษตรกรรม                                                           | 🔍 ตับหา 🋕 🛒 ยู่อรรวสอบการเลา(สำนัก/nad DC                                                        |
|-------------------------------------------------------------------------------------------------|--------------------------------------------------------------------------------------------------|
| การอนุญาตการลา 🛆 - การลาและการลงเวลา - การอนุญาตการลา                                           | Help                                                                                             |
| สังกัด                                                                                          | ประเภทบุคลากร                                                                                    |
| ทั้งหมด                                                                                         | <ul> <li>พั้งหมด</li> </ul>                                                                      |
| 🗌 แสดงรายชื่อตามการปฏิบัติงานจริง                                                               |                                                                                                  |
| <br>ประเภทการลา                                                                                 | สถานะการลา                                                                                       |
| ทั้งหมด                                                                                         | 🗸 💿 ทั้งหมด 🔵 รออนุมัติ/อยู่ระหว่างอนุมัติ 🔵 อนุมัติ 🔵 ไม่อนุมัติ                                |
| + ชื่อ-นามสกุด + เลขที่ใบลา + วันที่ส่งใบลา + วันที่ลา                                          | Q คัมหา ด้างเงื่อนไข                                                                             |
| รายการการอนุญาตการลา                                                                            |                                                                                                  |
| 50 🗸 แสดง 1 ถึง 2 จากทั้งหมด 2 รายการ (กรองข้อมูลจาก 3 รายการ)                                  | ส่งออกไฟล์ ~                                                                                     |
| จัดการ เลขที่ วันที่ส่งใบลา ประเภท ชื่อ-นามสกุล สังกัด/ตามกฎหมา<br>ใบลา 1 วันที่ส่งใบลา การลา 1 | เข เส้งกัด/ตามมอบ จำนวน จำนวน จำนวน<br>เข มามาย 1 วันที่ลา 1 วัน 1 สถานะการลา ไฟล์ รายการอนุมัติ |
| 1633 29/03/2565 ลาป่วย                                                                          | 08/06/2565 -<br>08/06/2565 1 ⊑ ⊘ O                                                               |
| <ul> <li>I632 29/03/2565 ตาพักผ่อน</li> </ul>                                                   | 01/06/2565 - 1                                                                                   |
| (โปรดตรวจสอบความถกต้องทกครั้งก                                                                  | ่อนทำการกดอนุมัติ โดยคลิกที่ปุ่ม 💽 ) 💷 🖛                                                         |
| 50 🗸 แสดง 1 ถึง 2 จากทั้งหมด 2 รายการ (กรองข้อมูลจาก 3 รายการ)                                  | < 1 2                                                                                            |

# ระบบจะแสดงข้อความยืนยันการตรวจสอบ เมื่อผู้ตรวจสอบยืนยันการตรวจสอบ จากนั้นคลิกปุ่ม "ยืนยัน"

| ระบบสารสนเทตทรัพยากรบุลดล<br>สำนักงานการปฏิรูปที่ดินเพื่อเกษตรกรรม                        | Q สัมหา                                                  | 🛕 🗐 😝                        | สอบการลา(สำนัก/กอง/         |
|-------------------------------------------------------------------------------------------|----------------------------------------------------------|------------------------------|-----------------------------|
| การอนุญาดการลา 🍙 - การลาและการลงเวลา - การอนุญาคการลา                                     |                                                          |                              | ⑦ Help                      |
| สังกัด                                                                                    | ประเภทบุคลากร                                            |                              |                             |
| ทั้งหมด                                                                                   | ~ ทั้งหมด                                                |                              | ~                           |
| แสดงรายชื่อตามการปฏิบัติงานจริง                                                           |                                                          |                              |                             |
| ประเภทการลา                                                                               |                                                          | อนุมัติ                      |                             |
| + ชื่อ-นามสกุล + เลขที่ใบลา + วันที่ส่งใบลา + วันที่ลา                                    | (i)                                                      |                              | Q คัมหา ถ่างเงื่อนไข        |
| รายการการอนุญาตการลา                                                                      |                                                          |                              |                             |
| 50 👻 แสดง 1 ถึง 2 จากทั้งหมด 2 รายการ (กรองข้อมูลจาก 3 รายการ)                            | ยืนยันการตรวจสอบ/อนุมัติการลา                            |                              | ส่งออกไฟล์ 🗸                |
| จัดการ เลขที่ วันที่ส่งใบลา ประเภท ซื่อ-นามะ<br>ใบลา 1 วันที่ส่งใบลา 1 การลา 11 ชื่อ-นามะ | มี 1 รายการที่จะบันทึก<br>คุณต้องการยืนยันบันทึกหรือไม่? | <sup>4</sup> †」 🦳 สถานะการลา | จำนวน<br>ไฟล์ รายการอนุมัติ |
| (a) 1633 29/03/2565 ຄາປ້າຍ                                                                |                                                          | E                            | 00                          |
| <ul> <li>(a) (b) (c) (c) (c) (c) (c) (c) (c) (c) (c) (c</li></ul>                         | ยืนยัน                                                   |                              | 00                          |
|                                                                                           |                                                          | อนุมัติ                      |                             |
| 50 👻 แสดง 1 ถึง 2 จากทั้งหมด 2 รายการ (กรองข้อมูลจาก 3 รายการ)                            |                                                          |                              | < 1 >                       |

ระบบจะแสดงข้อความบันทึกข้อมูลเรียบร้อย คลิกปุ่ม "ตกลง"

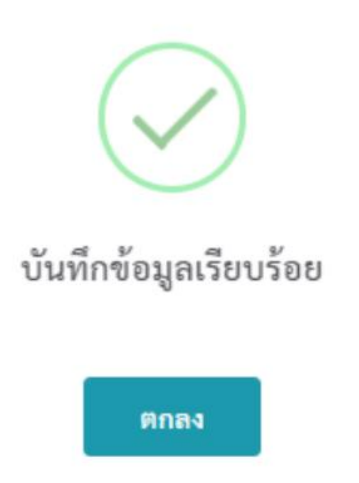

### ผู้ตรวจสอบการลาสามารถกำหนดยืนยันการตรวจสอบได้อีกวิธีหนึ่ง

๑. คลิกปุ่ม 🧖

| = มีมารายแสารสนเทพทรัพยากรบุลดล<br>สำนักงานการปฏิรูปที่ดินเพื่อเกษตรกรรม |                               |                                                  |                              |                   | 🋕 🗐 yarsaaa  | มการลา(สำนัก/กอง/                         |
|--------------------------------------------------------------------------|-------------------------------|--------------------------------------------------|------------------------------|-------------------|--------------|-------------------------------------------|
| การอนุญาตการลา 🛆 - การลาและการลงเวลา - การอนุญาตการลา                    |                               |                                                  |                              |                   |              | Help                                      |
| สังกัด                                                                   |                               | ประเภทบุคลากร                                    |                              |                   |              |                                           |
| ทั้งหมด                                                                  | ~                             | ทั้งหมด                                          |                              |                   |              | ~                                         |
| แสดงรายชื่อตามการปฏิบัติงานจริง                                          |                               |                                                  |                              |                   |              |                                           |
| ประเภทการลา                                                              |                               | สถานะการลา                                       |                              |                   |              |                                           |
| ทั้งหมด                                                                  | ~                             | <ul> <li>ทั้งหมด</li> <li>รออนุมัติ/ส</li> </ul> | อยู่ระหว่างอนุมัติ 🔵 อนุมัติ | ື ໃນ່ວນຸນັດີ      |              |                                           |
| + ชื่อ-นามสกุล + เลขที่ไบลา + วันที่ส่งใบลา + วันที่ลา                   |                               |                                                  |                              |                   |              | Q คัมหา สำงเงื่อนไข                       |
| รายการการอนุญาตการลา                                                     |                               |                                                  |                              |                   |              |                                           |
| 50 👻 แสดง 1 ถึง 2 จากทั้งหมด 2 รายการ (กรองข้อมูลจาก 3 ร                 | ายการ)                        |                                                  |                              |                   |              | ส่งออกไฟล์ ~                              |
| จัดการ เลขที่ วันที่ส่งใบลา ประเภท<br>ใบลา 1 วันที่ส่งใบลา 1 การลา       | ชื่อ-นามสกุด สังกัด/ตามกฎหมาย | สังกัด/ตามมอบ<br>หมาย                            | วันที่ลา 🌐                   | จำนวน<br>วัน 11 [ | ] สถานะการลา | จำนวน รายการอนุมัติ<br>ไฟล์ รายการอนุมัติ |
| 🕢 1633 29/03/2565 ลาป้วย                                                 |                               |                                                  | 08/06/2565 -<br>08/06/2565   | ï                 | Ξ            | ⊘0                                        |
| (2) (2) (2)/03/2565 ตาพักผ่อน                                            |                               |                                                  | 01/06/2565 -<br>01/06/2565   | 1                 |              | 00                                        |
|                                                                          |                               |                                                  |                              |                   | อนุมัติ      |                                           |
| 50 👻 แสดง 1 ถึง 2 จากทั้งหมด 2 รายการ (กรองข้อมูลจาก 3 ร                 | (ברחטר                        |                                                  |                              |                   |              | < 1 2                                     |
| ด จากบับระบบจะแสดงดังกาพ ผู้ต                                            | รวจสอบการลาคลิกที่ 🔵          | ตรวจสอบแล้ว                                      | /เห็บควรอบก                  | บาต และ           | คลิกป่น "บ้  | เ้บทึก"                                   |
|                                                                          |                               |                                                  | , or roll of O 100           | S                 |              |                                           |

| แบบฟอร์มข                         | อลาของ                                       | ×                                                                                                    |
|-----------------------------------|----------------------------------------------|----------------------------------------------------------------------------------------------------|
| เลขที่ใบลา                        | 1632                                         | ้ความเห็นผู้ตรวจสอบการลา                                                                                             |
| * ผู้ขึ่นคำขอ<br>ลา               |                                              | ผู้ตรวจสอบการลา                                                                                                    |
| * เรียน                           | ทัวหน้ากลุ่มบริหารทรัพยากรบุ <del>ลค</del> ล |                                                                                                    |
| เงื่อนไขของผู้<br>อนุญาตการ<br>ลา | ตรงตามอำนาจอนุญาตการลา                       | <ul> <li>ตรวจสอบแล้ว/เห็นควรอนุญาต</li> <li>ไม่ผ่านการตรวจสอบ/ไม่เห็นควรอนุญาต</li> <li>ความเห็น/หมายเหตุ</li> </ul> |
| * ประเภทการ<br>ลา                 | ิ <mark>ลาพักผ่อน ∨</mark> ครั้งที่/ปี 3     |                                                                                                    |
| * เริ่มลาวันที่                   | 01/06/2565                                   | รวจสอบความถูกต้องทุกครั้งก่อนทำการกดบันทึก) 🗾 🕇                                                                      |
| * สิ้นสุดวันที่                   | 01/06/2565                                   | ความเห็นผู้อนุญาตการลา                                                                                               |
| * จำนวนวัน<br>ลา                  | 1 วัน                                        | ผู้อนุญาตการลา                                                                                                    |
| * เหตุผล/ราย<br>ละเอียด           | ทกสอบ                                        | 🔵 อนุมัติ 🔵 ไม่อนุมัติ                                                                                               |
| ที่อยู่ที่ติดต่อ<br>ได้           |                                              | ความเห็น/หมายเหตุ                                                                                                    |

| แบบฟอร์มซ                         | อลาของ นายพรพ  | งศ์ ปัญญ | ะบูรณ์                          | ×                                      |
|-----------------------------------|----------------|----------|---------------------------------|----------------------------------------|
| เลขที่ใบลา                        | 1632           |          | ์<br>ความเห็นผู้ตรวจสอบการลา    |                                        |
| * ผู้ขึ่นคำขอ<br>ลา               |                |          |                                 |                                        |
| * เรียน                           |                |          |                                 |                                        |
| เงื่อนไขของผู้<br>อนุญาตการ<br>ลา | ตรงตามอำนาจอนุ | ญาตการลา | ( i )                           | เการตรวจสอบ/ไม่เห็นควรอนุญาต           |
| * ประเภทการ<br>ลา                 | ลาพักผ่อน      | ~        |                                 |                                        |
| * เริ่มลาวันที่                   | 01/06/2565     | İ        | ยื่นยันการตรวจสอบรายการ         | บันทึก                                 |
| * สิ้นสุดวันที่                   | 01/06/2565     | ä        | คุณต้องการบันทึกข้อมูลหรือไม่ ? |                                        |
| * ຈຳນວນວັນ<br>ຄາ                  | 1              | วัน      |                                 |                                        |
| * เหตุผล/ราย<br>ละเอียด           | ทคสอบ          |          | ยืนยัน                          | ······································ |
| ที่อยู่ที่ติดต่อ<br>ได้           |                |          |                                 |                                        |

๓. ระบบจะแสดงข้อความยืนยันการตรวจสอบ เมื่อผู้ตรวจสอบยืนยันการตรวจสอบ จากนั้นคลิกปุ่ม "ยืนยัน"

ระบบจะแสดงข้อความบันทึกข้อมูลเรียบร้อย คลิกปุ่ม "ตกลง"

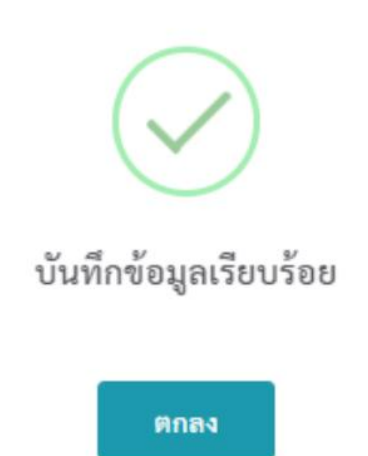

#### <u>ข้อมูลการลา</u>

# E SULUI SALANAN MARTINIQUAS alufu sului Salananadu - ulaganaadu - ulaganaadu - u

ษ. ไปที่เมนู 🕱 การลา คลิกเลือก "ข้อมูลการลา"

๑. เมื่อเข้าสู่บทบาทผู้ตรวจสอบจะแสดง ดังนี้ คลิกปุ่ม 📒

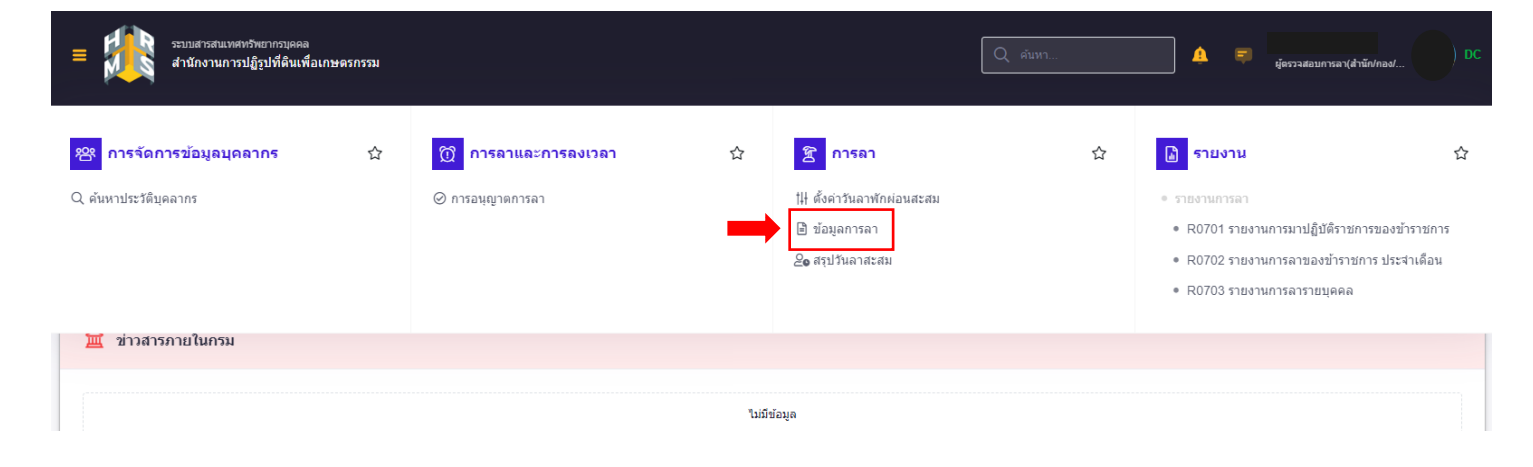

- ๓. จากนั้นระบบจะแสดงข้อมูลการลาของผู้ใช้งาน
  - ผู้ตรวจสอบสามารถดูรายละเอียดการลา
  - โดยสามารถกำหนดสังกัด, ประเภทบุคลากร, ชื่อประเภทการลา สถานะคำขอลา ฯลฯ

ทำเครื่องหมายถูกในช่องเครื่องหมายถูก 🗹 ที่แสดงรายชื่อตามการปฏิบัติงานจริง จากนั้นคลิกปุ่ม "ค้นหา"

| ข้อมูลการลา 🗋 - การลา - ข้อมูลการลา                                                                             |                            |                            | (2) Help |
|----------------------------------------------------------------------------------------------------|----------------------------|----------------------------|----------|
| สังกัด<br>ทั้งหมด                                                                                               | ประเภทบุคลากร<br>ทั้งหมด ~ | ชื่อประเภทการลา<br>ทั้งหมด | ~        |
| สถานะศาขอลา<br>รออนุมัติ/อยู่ระหว่างอนุมัติ<br>+ บึงบประมาณ + เลขที่ใบลา + ชื่อ-นามสกุล + ชื่อ-นามสกุล (ผู้อนุเ | ญาตลา) + วันทีลา           |                            | × ∨      |
|                                                                                                    |                            |                            |          |

#### ๔. ผู้ตรวจสอบสามารถคลิกตรวจสอบรายละเอียดการลาของผู้ใช้งาน

#### โดยคลิกที่ "รายละเอียด"

| 10 🗸 แสดง    | 1 ถึง 10 จากทั้ง | งหมด 11 รายการ |                  |                        |                     |           |                                                  |                   |                          | ส่งออกไฟล์ 🗸                                 |
|--------------|------------------|----------------|------------------|------------------------|---------------------|-----------|--------------------------------------------------|-------------------|--------------------------|----------------------------------------------|
| จัดการ       | เลขที่ใบลา       | ชื่อ - สกุล    | สังกัด/ตามกฎหมาย | 1ุ่⊥ สังกัด/ตามมอบหมาย | วันที่ยื่น ↑↓       | ประเภท    | วันที่ลา /<br>1↓ เหตุผล 1↓                       | จำนวนวัน ↑↓       | สถานะ ุำ↓                | รายการอนุมัติ                                |
| 0 <b>6</b> 6 | 130              |                |                  |                        | 13/09/2566<br>16.31 | ลาป่วย    | 11/09/2566 -<br>12/09/2566<br>เป็นไข้            | 2                 | รออนุมัติ                | Q รายละเอียด                                 |
| 0 <b>6 5</b> | 129              |                |                  |                        | 12/09/2566<br>11.39 | ลาปวย     | 12/09/2566 -<br>12/09/2566<br>ลาป่วย พบ<br>แพทย์ | 0.5 (ลาครึ่งบ่าย) | (อยู่ระหว่าง<br>อนุมัติ) | <ul><li>⊘ ◯</li><li>Q รายละเอียด</li></ul>   |
| 000          | 123              |                |                  |                        | 08/09/2566<br>10.50 | ลาฟักผ่อน | 19/09/2566 -<br>19/09/2566                       | 1                 | (อยู่ระหว่าง<br>อนุมัติ) | <ul><li>⊘ ⊘ ○</li><li>Q รายละเอียด</li></ul> |
|              |                  |                |                  |                        |                     |           |                                                  |                   |                          | 1                                            |

# หากผู้ตรวจสอบ/ผู้บังคับบัญชาชั้นต้น/ผู้อนุญาตการลาอนุมัติเรียบร้อย จะแสดงรายละเอียดดังภาพ

| 10 🗸 แสดง      | 1 ถึง 10 จากทั่ | ั้งหมด 48 รายการ              |                  |                   |          |                       |           |                            |                  |              | ส่งออกไฟล์ 🗸                     |  |
|----------------|-----------------|-------------------------------|------------------|-------------------|----------|-----------------------|-----------|----------------------------|------------------|--------------|----------------------------------|--|
| จัดการ         | เลขที่ใบลา      | า⊥ ชื่อ - สกุล <sub>าิ↓</sub> | สังกัด/ตามกฎหมาย | สังกัด/ตามมอบหมาย |          | <b>วันที่ยื่น</b> ุำ↓ | ประเภท    | วันทีลา /<br>เหตุผล 1ิ↓    | จำนวนวัน         | ุ↑↓ สถานะ ↑↓ | รายการอนุมัติ                    |  |
| 0 <b>4</b> 5   | 128             |                               |                  |                   |          | 12/09/2566<br>10.09   | ลาพักผ่อน | 22/09/2566 -<br>22/09/2566 | 1                | อนุมัติ      | <ul> <li>Q รายละเอียด</li> </ul> |  |
| 0 <b>4</b> 5   | 126             |                               |                  |                   |          | 11/09/2566<br>13.30   | ฉาพักผ่อน | 15/09/2566 -<br>15/09/2566 | 1                | อนุมัติ      | 🧼 🧼 🧼<br>× รายละเอียด            |  |
|                |                 | ผู้ตรวจสอบการลา               |                  | ผู้บังคับบัญชา    | าชั้นด้น |                       |           | ผู้อนุญาต                  | าการลา           |              |                                  |  |
| สถานะ          |                 | 🖌 อนุมัติ                     |                  | 🗸 อนุมัติ         |          |                       |           | 🗸 อนุร                     | มัติ             |              |                                  |  |
| ชื่อ - นามสกุล |                 |                               |                  |                   |          |                       |           |                            |                  |              |                                  |  |
| ความคิดเห็น    |                 | -                             |                  | -                 |          |                       |           | -                          |                  |              |                                  |  |
| วันที่         |                 | 11/09/2566 13.47              |                  | 12/09/2566        | 10.00    |                       |           | 12/09/25                   | 12/09/2566 17.51 |              |                                  |  |
|                |                 |                               |                  |                   |          |                       |           |                            |                  |              |                                  |  |

#### <u>สรุปวันลาสะสม</u>

๑. เมื่อเข้าสู่บทบาทผู้ตรวจสอบจะแสดง ดังนี้ คลิกปุ่ม 📒

| • | รรมมสารสนเทศทรัพยากรบุคคล<br>สำนักงานการปฏิรูปที่ดินเพื่อเกษตรกรรม |                     | Q ค้นหา       | 🧟 💼 มู่สรวจสอบการลา(สำนัก/กอง/ DC |
|---|--------------------------------------------------------------------|---------------------|---------------|-----------------------------------|
|   | แจ้งข่าวประกาศ 🛆 - ข้อมูลของฉัน - แจ้งข่าวประกาศ                   |                     |               |                                   |
|   | 111 ข่าวสารภายในกรม                                                | 💼 ข่าวสารการฝึกอบรม | ข่าวสารจาก DC | Dashboard                         |
|   | 🏛 ข่าวสารภายในกรม                                                  |                     |               |                                   |
|   |                                                                    | ។ភារា               | ป้อมุล        |                                   |

# ษ. ไปที่เมนู 🛣 การลา คลิกเลือก "สรุปวันลาสะสม"

| ระบบสารสนบงศหรีงชาวกรบุคคล<br>สำนักงานการปฏิรูปที่ดินเพื่อม | าษตรกรรม | Q ดันทา                                                        | 🛕 루 มู่ครวจสอบการ | ลา(สำนัก/กลง/                                                                                                  |   |                                                                                                    |                                                     |
|-------------------------------------------------------------|----------|----------------------------------------------------------------|-------------------|----------------------------------------------------------------------------------------------------|---|----------------------------------------------------------------------------------------------------|-----------------------------------------------------|
| <b>28 การจัดการข้อมูลบุคลากร</b><br>Q. ค้นหาประวัติบุคลากร  | 습        | <ul><li>๗ การอาและการองเวอา</li><li>⊘ การอนุญาตการอา</li></ul> | ☆                 | <ul> <li>๕๖๑ําวันลาพักต่อนสะสม</li> <li>ฃ้อมูลการลา</li> <li>๕๑ํมูลการลา</li> <li>๔๑ํ สรุปวันลาสะสม</li> </ul> | 습 | <ul> <li>รายงาน</li> <li>รายงานการลา</li> <li>R0701 รายงานการมาปฏิบัติ:</li> <li>R0702 รายงานการลาของย้า</li> <li>R0703 รายงานการลารายบุค</li> </ul> | ่∩<br>เาชการของข้าราชการ<br>ราชการ ประจำเดือน<br>ดล |
| 🏛 ช่าวสารภายในกรม                                           |          |                                                                | ใม่มีข้อ          | อมูด                                                                                                    |   |                                                                                                    |                                                     |

#### ๓. ระบบจะแสดงข้อมูลดังภาพ

| คลิกปุ่ม 🔒 เลือก                                                   |       |        |                 |         |           |            |           |                   |                       |                                   |
|--------------------------------------------------------------------|-------|--------|-----------------|---------|-----------|------------|-----------|-------------------|-----------------------|-----------------------------------|
| ระบบสารสนเทศทรัพยากรบุคคล<br>สำนักงานการปฏิรูปที่ดินเพื่อเกษตรกรรม |       |        |                 |         | ل ۾<br>آ  | ันหา       |           | 9 🗊               | ผู้ตรวจสอบการลา(สำนัก | /nas/ DC                          |
| สรุปวันลาสะสม 🛆 - การลา - สรุปวันลาสะสม                            |       |        |                 |         |           |            |           |                   |                       |                                   |
| เลขบัตรประจำดัวประชาชน<br>                                         |       |        | O<br>๑๐ เดือก   | ชื่อ-สก | ຸເລ       |            |           |                   |                       |                                   |
| รายการสรุปวันลาสะสม                                                |       |        |                 |         |           |            |           |                   | +                     | ⊦ เพิ่มข้อมูลใหม่                 |
| 10 🗸                                                               |       |        |                 |         |           |            |           |                   | * เป็นค่าที่ศา        | นวณได้ ณ บีจจุบัน<br>ส่งออกไฟล์ ~ |
| จัดการ สำดับที่ ₁↓ ประจำปี ๅ↓ รอบ ↑↓                               | วันที | ลาป่วย | ลากิจส่วนตัว    | มาสาย   | ขาดราชการ | ลาศึกษาต่อ | ลาพักผ่อน | ลาพักผ่อน<br>สะสม | ลาฟักผ่อนคง<br>เหลือ  | สานวนไฟล์                         |
|                                                                    |       |        | ไม่มีข้อมูลในตา | ราง     |           |            |           |                   |                       |                                   |

๔. หน้าจอจะแสดงดังภาพ ผู้ตรวจสอบสามารถค้นหารายชื่อ โดยพิมพ์ชื่อของบุคลากรในช่อง ชื่อ - นามสกุล

เพื่อตรวจสอบความถูกต้องของวันลาสะสม

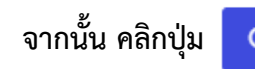

Q ค้มหา

| = ระบบสารสนเทศทรัพยากรปุดคล<br>สำนักงานการปฏิรูปที่ดินเพื่อเกษตรกรรม                                                                                                    | 🔍 คัมหา DC                                                                                                    |
|----------------------------------------------------------------------------------------------------|----------------------------------------------------------------------------------------------------|
| ດ້ານ່າຍເຢ                                                                                                    | ลือกบุคลาภร ×                                                                                                    |
| สังกัด<br>แสดงทั้งหมด ✓<br>✓ แสดงรายชื่อตามการปฏิบัติงานจริง                                                                                                    | ประเภทบุคลากร<br>ทั้งหมด ~                                                                                           |
| สถานะบุคลากร<br>สถานะบุคลากร<br>× ปกติ x<br>+ ตำแหน่งในการบริหารงาน + ช่วงระดับตำแหน่ง + ประเภาตำแหน่ง + สถานภาพของตำแหน่ง +<br>+ สถานะการทดลองปฏิบัติราชการ<br>กด Q คันหา | เลขที่สานหน่ง ขึ้อสานหน่ง (สานหน่งในสายงาน)<br>สาขาความเชี่ยวขาญ + ประเทศ + จังหวัด + รวชการบริหาร<br>ณี่อโหลดข้อมูล |

ระบบจะแสดงข้อมูลสรุปวันลาดังภาพ

| รายการสรุปวันล | าสะสม                                   |                       |        |                         |        |              |       |           |            |           |                   | +                    | เพิ่มข้อมูลใหม่                  |
|----------------|-----------------------------------------|-----------------------|--------|-------------------------|--------|--------------|-------|-----------|------------|-----------|-------------------|----------------------|----------------------------------|
| 10 🗸 แสดง      | 10 🗸 แสดง 1 ถึง 10 จากทั้งหมด 12 รายการ |                       |        |                         |        |              |       |           |            |           |                   |                      | วณได้ ณ ปัจจุบัน<br>ส่งออกไฟล์ 🗸 |
| จัดการ         | สำดับที่ <sub>î</sub> ↓                 | ประจาปี <sub>↑↓</sub> | รอบ ĵ↓ | วันที                   | ลาป่วย | ลากิจส่วนตัว | มาสาย | ขาดราชการ | ลาศึกษาต่อ | ลาพักผ่อน | ลาพักผ่อน<br>สะสม | ลาพักผ่อนคง<br>เหลือ | สานวนไฟล์                        |
| •              | 12                                      | 2566                  | 2      | 01/04/2566 - 30/09/2566 | 2      | 0            | 0     | 0         | 0          | 4         | 15                | 8 *                  |                                  |
| • 🖉 💼          | 11                                      | 2566                  | 1      | 01/10/2565 - 31/03/2566 | 3.5    | 0            | 0     | 0         | 0          | 3         | 15                | 12 *                 |                                  |
| •              | 10                                      | 2565                  | 2      | 01/04/2565 - 30/09/2565 | 1      | 0            | 0     | 0         | 0          | 5         | 15                | 5                    |                                  |
| • 1            | 9                                       | 2565                  | 2      | 01/04/2565 - 30/09/2565 | 1      | 0            | 0     | 0         | 0          | 5         | 15                | 5                    |                                  |
| •              | 8                                       | 2565                  | 1      | 01/10/2564 - 31/03/2565 | 4      | 0            | 0     | 0         | 0          | 5         | 15                | 10                   |                                  |
| • 🖉 🛍          | 7                                       | 2565                  | 1      | 01/10/2564 - 31/03/2565 | 4      | 0            | 0     | 0         | 0          | 5         | 15                | 10                   |                                  |
| •              | 6                                       | 2564                  | 2      | 01/04/2564 - 30/09/2564 | 0      | 0            | 0     | 0         | 0          | 5         | 15                | 6 *                  |                                  |
|                |                                         |                       |        |                         |        |              |       |           |            |           |                   |                      |                                  |

# <u>ค้นหาประวัติบุคลากร (ใช้ในการเพิ่มข้อมูลการลาสำหรับผู้ที่ไม่สามารถลาผ่านระบบ DPIS ๖ ได้)</u>

| <ol> <li>เมื่อเข้าสู่บทบาทผู้ตรวจสอบจ</li> </ol>                   | อะแสดง ดังนี้ คลิกปุ่ม 📒 |                 |                                     |
|--------------------------------------------------------------------|--------------------------|-----------------|-------------------------------------|
| ระบบสารสนเทสหวัทยากรบุคคล<br>สำนักงานการปฏิรูปที่ดินเพื่อเกษตรกรรม |                          | Q ตันหา         | 🔮 📮 ຢູ່ສຽງຈະສອນກາງສາ(ຢ່ານັກ/ກລະ/ DC |
| <b>แจ้งข่าวประกาศ</b> 🛆 - ข้อมูลของฉัน - แจ้งข่าวประกาศ            |                          |                 |                                     |
| 111 ข่าวสารภายในกรม                                                | 📰 ข่าวสารการฝึกอบรม      | 🚽 ข่าวสารจาก DC | Dashboard                           |
| 🏛 ข่าวสารภายในกรม                                                  |                          |                 |                                     |
|                                                                    | ามมี                     | ข้อมูล          |                                     |
| L                                                                  |                          |                 |                                     |

๒. ไปที่เมนู <sup>28</sup> การจัดการข้อมูลบุคลากร คลิกเลือก "ค้นหาประวัติบุคลากร"

| = ระบบสารสนเทตทรัพยากรบุตลล<br>สำนักงานการปฏิรูปที่ดินเพื่อเกษตรกรรม | Q ค้นหา                                 | Q ดับหา |                                                                                                    |   |                                                                                                    |                                                 |
|----------------------------------------------------------------------|-----------------------------------------|---------|----------------------------------------------------------------------------------------------------|---|----------------------------------------------------------------------------------------------------|-------------------------------------------------|
| 😤 การจัดการข้อมูลบุคลากร 🗘<br>Q ดันหาประวัติบุคลากร                  | ิ การลาและการลงเวลา<br>⊘ การอนุญาตการลา | 슙       | <ul> <li>ฐานารลา</li> <li>มีผู้สำรันลาทักห่อนสะสม</li> <li>ข้อมูลการลา</li> <li>2₀ สรุปวันลาสะสม</li> </ul> | 숩 | <ul> <li>รายงาน</li> <li>รายงานการลา</li> <li>R0701 รายงานการมาปฏิบัติ</li> <li>R0702 รายงานการลาของยั</li> <li>R0703 รายงานการลารายบุต</li> </ul> | วาชการของข้าราชการ<br>เราชการ ประจำเดือน<br>เดล |
| ั่ <u>≖</u> ข่าวสารภายในกรม                                          |                                         | ไม่มีร  | <sup>1</sup> อมูล                                                                                           |   |                                                                                                    |                                                 |

#### ๓. ระบบจะแสดงข้อมูลดังภาพ

๑.เลือกประเภทประวัติ ๒. คลิกเลือก "ข้อมูลการลา" ๓. คลิกปุ่ม

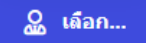

| ระบบสารสนเทศทริพยากรบุคคล<br>สำนักงานการปฏิรูปที่ดินเพื่อเกษตรกรรม   | Q ตันหา 🖉 📄 ซูลรรจสอบการลา(ส่านีก/กอง/ Dc |
|----------------------------------------------------------------------|-------------------------------------------|
| ค้นหาประวัติบุคลากร 🛆 - การจัดการข้อมูลบุคลากร - ค้นหาประวัติบุคลากร | Help                                      |
| เลขบัตรประสำดัวประชาชน                                               | ชื่อ-สกุล<br>ผื <b>อก</b>                 |
| ประเภทประวัติ<br>กรุณาเลือกประเภทประวัติ ~                           | ประเภทบุคลากร<br>โหละแลอกประเภณิณากร      |
| ข้อมูลการลา                                                          | Q คันหา สำงเงือนไข                        |
| อรถเวเลือดมูล                                                        | วาระเพื่อดับหว                            |
| มว่รแ เเตอมมุค                                                       |                                           |

#### ๔. หน้าจอจะแสดงดังภาพ ผู้ตรวจสอบสามารถค้นหารายชื่อ โดยพิมพ์ชื่อของบุคลากรในช่อง ชื่อ - นามสกุล

จากนั้น คลิกปุ่ม

Q คัมหา ระบบจะแสดงข้อมูลบุคลากร คลิกชื่อบุคลากรที่ค้นหา

| = ระบบสารสนเทศทรัพยากรมุดดล<br>สำนักงานการปฏิรูปที่ดินเพื่อเกษตรกรรม |                                                  |                                          | Q ศัมหา                                                                                                  | 🗐 ผู้ครวจสอบการลา(สำนัก/กอง/    | DC           |
|----------------------------------------------------------------------|--------------------------------------------------|------------------------------------------|----------------------------------------------------------------------------------------------------|---------------------------------|--------------|
|                                                                      | ตัวช่วยเลีย                                      | งกบุคลากร                                |                                                                                                    |                                 | ×            |
| สังกัด                                                               |                                                  | ประเภทบุดลากร                            |                                                                                                    |                                 |              |
| แสดงทั้งหมด                                                          | ~                                                | ทั้งหมด                                  |                                                                                                    |                                 | ~            |
| 🗸 แสดงรายชื่อตามการปฏิบัติงานจริง                                    |                                                  | L                                        |                                                                                                    |                                 |              |
| สถานะบุคลากร เลขบัตรประจำด้วประชาชน                                  | ชื่อ - นามสกุล                                   |                                          | เลขที่ตำแหน่ง                                                                                            | ชื่อต่าแหน่ง (ต่าแหน่งในสายงาน) |              |
| × ปกติ ×                                                             |                                                  |                                          | ลักษณะตำแหน่ง ตัวอย่าง: 1 1-10 2                                                                         |                                 |              |
| + ดำแหน่งในการบริหารงาน + ช่วงระดับดำแหน่ง + ระดับดำแหน่ง + ปะ       | ะเภทดำแหน่ง + สถานภาพของตำแหน่ง + ส              | าขาความเช่ยวชาญ + ป                      | ระเทศ + จังหวัด + ราชการบริหาร                                                                           | Q ต้มหา                         | ล้างเงื่อนไข |
| + สถานะการทดลองปฏิบัติราชการ                                         |                                                  |                                          |                                                                                                    |                                 |              |
|                                                                      |                                                  |                                          |                                                                                                    |                                 |              |
|                                                                      |                                                  |                                          |                                                                                                    |                                 |              |
| 10 👻 แสดง 1 ถึง 1 จากทั้งหมด 1 รายการ (กรองขอมูลจาก 5,/68 รา         | ยการ)                                            |                                          |                                                                                                    |                                 |              |
| เลขที่ (ระดับบุคลากร)                                                | ุ่ ชื่อต่าแหน่งในสายงาน ุ่า่<br>(ประเภท - ระคับ) | จึงกัดบุคลากร 🏦 ชื่อ                     | มส่วนราชการ                                                                                              | สถานะ                           |              |
| 12 กลุ่มงานบริหารทั่วไป                                              | <b>บุคลากร</b><br>กลุ่มงานบริหารทั่วไป           | งนักงานราชการทั่วไป <sup>กระ</sup><br>กะ | ะทรวงเกษตรและสหกรณ์ / สำนักงานการปฏิรูปที่ดินเพื่อเกษตรกรรม /<br>ปุ่มข้อมูลประวัดิบุคคลและบำเหน็จความชอบ | ักองการเจ้าหน้าที่ / ปกติ       |              |
| 10 🗸 แสดง 1 ถึง 1 จากทั้งหมด 1 รายการ (กรองข้อมูลจาก 5,768 รา        | ยการ)                                            |                                          |                                                                                                    | <                               | 1 >          |

#### ๕. ระบบจะแสดงข้อมูลการลาของบุคลากรที่ค้นหา

| ค้นหาปร     | ระวัติบุคลากร 🗅                         | < การจัดการข้อมูลบุคลากร -  | ค้นหาประวัติบุ | คลากร             |         |               |            |              |          |                |                                  |           | 3             | Help   |
|-------------|-----------------------------------------|-----------------------------|----------------|-------------------|---------|---------------|------------|--------------|----------|----------------|----------------------------------|-----------|---------------|--------|
|             |                                         | เลขบัตรประจำตัวประชาชน      |                |                   |         |               |            | ชื่อ-สกุล    |          |                |                                  |           |               |        |
|             |                                         |                             |                |                   |         | ្ណ ផ          | โอก        |              |          |                |                                  |           |               |        |
|             |                                         |                             |                |                   |         |               |            |              |          |                |                                  |           |               |        |
| ประเ        | กทประวัติ                               |                             |                |                   |         |               | ประเภทบุคล | จากร         |          |                |                                  |           |               |        |
| ข่อ         | บมูลการลา                               |                             |                |                   |         | X ~           | พนักงาน    | ราชการทั่วไป |          |                |                                  |           | × ~           |        |
| +           | ปึงบประมาณ +                            | ช่วงวันที                   |                |                   |         |               |            |              |          |                |                                  | Q ค้นหา   | ล้างเงื่อนไร  | U III  |
| ราย<br>นายส | การประวัติการลา<br>เภินันท์ ชาพิมพ์ ตำเ | แหน่ง: บุคลากร กลุ่มงานบริห | ารทั่วไป ประ   | แภท: พนักงานราชกา | รทั่วไป |               |            |              | ۲        | ส่งข้อมูลไป DC | <ol> <li>ปรับปรุงข้อม</li> </ol> | มูลจาก DC | + เพิ่มข้อมูล | a      |
| 10          | ิ • แสดง 1 ถึง                          | 10 จากทั้งหมด 40 รายการ     |                |                   |         |               |            |              |          |                |                                  |           | ส่งออกไฟล์    | ~      |
|             | จัดการ                                  | เชื่อมโยง DC                | สาดับที่       | 1↓ ประเภทการลา    | n îl    | ดั้งแต่วันที่ |            | ถึงวันที่    | สานวนวัน | 1∔ หมายเหตุ    |                                  | สานวนไ    | ไฟล์          | เลขที่ |
|             | • 🖉 🗊                                   | Q                           | 40             | ลาพักผ่อน         |         | 15/09/2566    |            | 15/09/2566   | 1        |                |                                  |           |               |        |
|             | • / 1                                   | Ø                           | 39             | ลาพักผ่อน         |         | 30/08/2566    |            | 30/08/2566   | 1        |                |                                  |           |               |        |
|             | •                                       | C                           | 38             | ลาป่วย            |         | 17/08/2566    |            | 17/08/2566   | 1        | ปวดศีรษะ       | มีไข้                            |           |               |        |
|             | • 1                                     | C                           | 37             | ลาพักผ่อน         |         | 26/06/2566    |            | 26/06/2566   | 1        |                |                                  |           |               | 51     |

#### <u>การเพิ่มข้อมูลการลาในระบบของผู้ตรวจสอบการลา</u>

๑. เมื่อเข้าข้อมูลตามขั้นตอนการค้นหาประวัติบุคลากร จากเมนู <sup>28</sup> การจัดการข้อมูลบุคลากร จะแสดงภาพดังนี้

|     | คลิกปุ่ม                                 | + เพิ่มข้อมูล                      |                    |                        |              |            |              |          |                |                                  |           |               |     |
|-----|------------------------------------------|------------------------------------|--------------------|------------------------|--------------|------------|--------------|----------|----------------|----------------------------------|-----------|---------------|-----|
| คัน | หาประวัติบุคลากร                         | 🛆 - การจัดการข้อมูลบุคลากร         | - ค้นหาประวัติบุคล | ากร                    |              |            |              |          |                |                                  |           | Help          |     |
|     |                                          | เลขบัตรประจำตัวประชาชน<br>(        | 1                  |                        | ្លួ ផើ       | อก         | ชื่อ-สกุล    |          |                |                                  |           |               |     |
|     | ประเภทประวัติ                            |                                    |                    |                        |              | ประเภทบุคล | จากร         |          |                |                                  |           |               |     |
|     | ข้อมูลการลา                              |                                    |                    |                        | × ~          | พนักงาน    | ราชการทั่วไป |          |                |                                  |           | × ~           |     |
|     | + ปิ่งบประมาณ                            | + ช่วงวันที                        |                    |                        |              |            |              |          |                |                                  | 2ุศันหา   | ล้างเงือนไข   |     |
|     | รายการประวัติการเ<br>นายอภินันท์ ชาพิมพ์ | ลา<br>ตำแหน่ง: บุคลากร กลุ่มงานบริ | หารทั่วไป ประเภ    | ท: พนักงานราชการทั่วไป |              |            |              | ۲        | ส่งข้อมูลไป DC | <ol> <li>ปรับปรุงข้อม</li> </ol> | -         | + เพิ่มข้อมูล |     |
|     | 10 🗸 แสดง 1                              | ถึง 10 จากทั้งหมด 40 รายการ        |                    |                        |              |            |              |          |                |                                  | ส่ง       | ออกไฟล์ 🗸     |     |
|     | จัดการ                                   | เชื่อมโยง DC                       | สาดับที            | ประเภทการลา            | ตั้งแต่วันที |            | ถึงวันที่    | สานวนวัน | 1↓ หมายเหตุ    |                                  | สานวนไฟล์ | เลา           | เที |
|     | • 1                                      | ] 0                                | 40                 | ลาฟักผ่อน              | 15/09/2566   |            | 15/09/2566   | 1        |                |                                  |           |               |     |
|     | • / 💼                                    | ] 0                                | 39                 | ลาพักผ่อน              | 30/08/2566   |            | 30/08/2566   | 1        |                |                                  |           |               |     |
|     | • 1                                      | ] 0                                | 38                 | ลาป่วย                 | 17/08/2566   |            | 17/08/2566   | 1        | ปวดศีรษะ มี    | ข้                               |           |               |     |
|     | • 1                                      | ] 0                                | 37                 | ลาพักผ่อน              | 26/06/2566   |            | 26/06/2566   | 1        |                |                                  |           |               | 51  |

ษ. ระบุรายละเอียดการลา แล้วคลิกที่ 🗹

ข้าพเจ้ายืนยันและรับรองว่าได้ทำการ ตรวจสอบข้อมูลแล้ว

| จากนั้นคลิกปุ่ม | "บันทึก' |
|-----------------|----------|
| 9               |          |

| = 🏦 ระบบสาร                                        | สนเทศทรัพยากรบุคคล<br><b>านการปฏิรปที่ดินเพื่อเกษตรกรรม</b>                                  |                                                                                            |                                                 | Q ดันเ | หา            |                           |                       |           | อภินันท์ ขำพิมพ์<br>ผู้ตรวจสอบการลา(สำนัก/กอง/ | <u> </u> |
|----------------------------------------------------|----------------------------------------------------------------------------------------------|--------------------------------------------------------------------------------------------|-------------------------------------------------|--------|---------------|---------------------------|-----------------------|-----------|------------------------------------------------|----------|
| เพิ่มประวัติการล                                   | าของ                                                                                         |                                                                                            |                                                 |        |               |                           |                       |           |                                                | ×        |
| * ประเภทการลา:<br>* ตั้งแต่วันที่:<br>* ถึงวันซี่: | กรุณาเลือกประเภทการลา >>                                                                     | เลือกประเภทการลา<br>เลือกเริ่มลาวันที่ - สิ้นสุดวันที่                                     | ปังบประมาณ:<br>รอบการลาที่ 1:<br>รอบการลาที่ 2: |        | ถึง           |                           |                       |           |                                                |          |
|                                                    |                                                                                              |                                                                                            | ประเภทการลา                                     | 5      | อบที่ 1       | ទា                        | อบที่ 2               |           | วันที่ลาล่าส                                   | เดว่     |
| * สำนวนวัน:                                        | สำนวณวัน                                                                                     |                                                                                            |                                                 | วัน    | รวม           | วัน                       | รวม                   |           |                                                |          |
|                                                    |                                                                                              | ]                                                                                          | ป่วย                                            |        |               |                           |                       |           |                                                |          |
| หมายเหตุ:                                          |                                                                                              |                                                                                            | กิจส่วนด้ว                                      |        |               |                           |                       |           |                                                |          |
|                                                    |                                                                                              |                                                                                            | คลอดบุตร                                        |        |               |                           |                       |           |                                                |          |
| รวยออร์ไฟอ์แมน                                     |                                                                                              |                                                                                            | พักผ่อน                                         |        |               |                           |                       |           |                                                |          |
| รายการ เพลแนบ<br>ชื่อไฟล์                          | ศาลธิบาย                                                                                     | วันที่อัพโหลด                                                                              | จำนวนวันที่ลาพักผ่อนได                          | ĭ      |               |                           |                       |           | จำนวนวันลาพักผ่อนคงเหล่                        | ia       |
|                                                    | ไม่พบข้อ                                                                                     | มูลไฟล์แนบ                                                                                 |                                                 |        |               |                           |                       |           |                                                |          |
| หมายเหตุ:                                          | 1. ถ้าต้องการลาครึ่งเข้า (วันที่ 1) และครึ่ง<br>2. ถ้าต้องการลาครึ่งเข้า (วันที่ 1) และครึ่ง | มเข้า (วันที่ 2) ต้องทำรายการการลา 2 รายการ<br>เข่าย (วันที่ 2) ต้องทำรายการการลา 2 รายการ |                                                 |        | ข้าพเ<br>ดรวจ | เจ้ายืนยันเ<br>เสอบข้อมูเ | และรับรองว่า<br>ลแล้ว | าได้ทำการ |                                                |          |
|                                                    |                                                                                              | (โปรดตรวจ                                                                                  | เสอบความถูกต้อ                                  | งทุกค  | รั้งก่อเ      | ู่ม <b>ท</b> ำก           | ารกด                  | •         | บันทึก ย                                       | กเลิก    |

#### <u>หมายเหตุ</u>

การเพิ่มข้อมูลในเมนูการจัดการข้อมูลบุคลากร จะใช้ในกรณี บุคลากรผู้นั้นไม่สามารถลาในระบบได้ ให้เจ้าหน้าที่ผู้รับผิดชอบเกี่ยวกับวันลา จะต้องทำการบันทึกข้อมูล การลาจากแบบใบลาปกติ (ที่เป็นกระดาษ) ในกรณีของ การลาป่วย/ลากิจส่วนตัว/ลาพักผ่อน ลงในระบบเพื่อให้ข้อมูลการลาในระบบถูกต้องและเป็นปัจจุบัน

#### <u>รายงาน Ro๗๐๑, Ro๗๐๒, Ro๗๐๓</u>

๑. เมื่อเข้าสู่บทบาทผู้ตรวจสอบจะแสดง ดังนี้ คลิกปุ่ม 📒

| • | ระบบสารสนเทศทรัพยากรบุคคล<br>สำนักงานการปฏิรูปที่ดินเพื่อเกษตรกรรว | u                   |               | 🖉 📮 🧋 ejessataumsan(dhtinnav) 🕞 DC |
|---|--------------------------------------------------------------------|---------------------|---------------|------------------------------------|
|   | <b>แจ้งข่าวประกาศ</b> 🛆 - ข้อมูลของฉัน - แจ้งข่าวประกาศ            |                     |               |                                    |
|   | 1 ข่าวสารภายในกรม                                                  | 😑 ข่าวสารการฝึกอบรม | ข่าวสารจาก DC | Dashboard                          |
|   | 🏛 ข่าวสารภายในกรม                                                  |                     |               |                                    |
|   |                                                                    | ារពីរ               | ข้อมูล        |                                    |

#### ษ. คลิกปุ่ม "Rodos รายงานการมาปฏิบัติราชการของข้าราชการ"

| ระบบสารสนเทศทรัพยากรบุคลล<br>สำนักงานการปฏิรูปที่ดินเพื่อเกษต | รกรรม |       | Q ตัมหา                                                                                                    |   | 🧟 🗐 ผู้ครวจสอบการลา(สำว                                                                                                    | นัก/กอง/                                          |
|---------------------------------------------------------------|-------|-------|----------------------------------------------------------------------------------------------------|---|----------------------------------------------------------------------------------------------------|---------------------------------------------------|
| <mark>密</mark> การจัดการข้อมูลบุคลากร 分                       | ิ     | ☆     | <ul> <li>ชาวารถา</li> <li>ที่∲ ตั้งค่าวันลาพักผ่อนสะสม</li> <li>ข้อมูลการลา</li> <li>ชาวบันลาสะสม</li> </ul> | ☆ | <ul> <li>รายงาน</li> <li>รายงานการลา</li> <li>R0701 รายงานการมาปฏิบัย<br/>ข้าราชการ</li> <li>R0702 รายงานการลาของชั</li> <li>R0703 รายงานการลารายมุ</li> </ul> | ่Ω่<br>พิราชการของ<br>ยัาราชการ ประจำเดือน<br>ดดล |
|                                                               |       | ไม่มี | ข้อมูล                                                                                                    |   |                                                                                                    |                                                   |

#### ระบบจะแสดงภาพดังนี้

| R0701 รายงานการมาปฏิบัติ | ราชการของข้าราชการ 🛆 - รายงาน - รายงานการลา - R0701 รายงานการมาปฏิบัติราชการข                                         | งข้าราชการ                                                                                                    |
|--------------------------|----------------------------------------------------------------------------------------------------|----------------------------------------------------------------------------------------------------|
|                          | ดูรายงานรูปแบบ PDF a                                                                                                  | ออกไฟล์ EXCEL ด้างหน้าจอ                                                                                                |
| เงื่อนไขการออกรายงา      | าน                                                                                                    | รูปแบบการออกรายงาน                                                                                                    |
| * ประเภทบุคลากร:         | <ul> <li>พนักงานราชการทั่วไป × ∽</li> <li>✓ ปกติ</li> <li>รอบรรจุ</li> <li>รอศาสังบรรจุ/รอเลชท์ศานหน่ง</li> </ul>     | <ul> <li>✓ ทั้งส่วนราชการ สำนักงานการปฏิรูปที่ดินเพื่อเกษตรกรรม</li> <li>✓ สังกัด กองการเจ้าหน้าที่ <u>◊</u></li> </ul> |
| * ตั้งแต่วันที:          | พ้นจากราชการ                                                                                                    | 🔲 เรียงข้อมูลตาม                                                                                                    |
| * ถึงวันที่:             | 18/09/2566                                                                                                    | 🗸 กระทรวง 🗄                                                                                                    |
|                          | หมายเหตุ กร. กรม ต้องปิตรอบข้อมูลการลงเวลาก่อนข้อมูลจึงสมบูรณ์ กรณียังไม่ปิด<br>รถเข้อมอการคลาดเคลื่องในการแสดงรายงาน | ي                                                                                                    |
| 🗸 พิมพ์ภาพถ่าย           |                                                                                                    | 🖌 สำนัก/กอง 🗄                                                                                                    |
| 🖌 พิมพ์หมายเหตุ          |                                                                                                    |                                                                                                    |

๓. ผู้ตรวจสอบสามารถเลือกประเภทบุคลากร, ตั้งแต่วันที่, ถึงวันที่, ระบุเงื่อนไข และทำเครื่องหมายถูกในช่องเครื่องหมายถูก ๗ ในช่องพิมพ์ภาพถ่าย เพื่อเรียกรายงานการลารายบุคคล จากนั้นคลิกที่ปุ่ม "ดูรายงานรูปแบบ PDF" หรือผู้ตรวจสอบ สามารถส่งออกไฟล์ Excel โดยคลิกปุ่ม "ส่งออกไฟล์ Excel"

| R0701 รายงานการมาปฏิบัต | สิราชการของข้าราชการ 🍙 = รายงาน = รายงานการลา = R0701 รายงานการมาปฏิบัติราชการ                                      | รของข้าราชการ                                      |                                                            |
|-------------------------|----------------------------------------------------------------------------------------------------|----------------------------------------------------|------------------------------------------------------------|
|                         | ดูรายงานรูปแบบ PDF                                                                                                  | ส่งออกไฟล์ EXCEL ล้างหน้าจอ                        |                                                            |
| เงื่อนไขการออกรายง      | าน 1                                                                                                    | รูปแบบการออกรายงา                                  | u                                                          |
| * ประเภทบุคลากร:        | พนักงานราชการทั่วไป × ∨<br>✓ ปกติ<br>รอบรรจุ<br>รอปรรจุ                                                             | <ul> <li>ทั้งส่วนราชการ</li> <li>สังกัด</li> </ul> | สำนักงานการปฏิรูปที่ดินเพื่อเกษตรกรรม<br>กองการเจ้าหน้าที่ |
|                         | พันจากราชการ                                                                                                    |                                                    |                                                            |
| * ตั้งแต่วันที่:        | 01/05/2566                                                                                                    | 📃 เรียงข้อมูลตาม                                   |                                                            |
| * ถึงวันที่:            | 18/09/2566                                                                                                    | 🗸 กระทรวง                                          | 8                                                          |
|                         | หมายเหตุ กร. กรม ต้องปิตรอบข้อมูลการลงเวลาก่อนข้อมูลรึงสมบูรณ์ กรณียังไม่ปิด<br>รวมข้ามควารความคล้านในการแสดงรายงาม | 🗸 กรม                                              | #                                                          |
| 🗸 พิมพ์ภาพถ่าย          | ит от стато и на на и и и и и и и и и и и и и и и и                                                                 | 🖌 สำนัก/กอง                                        | H                                                          |
| 🖌 พิมพ์หมายเหตุ         |                                                                                                    |                                                    |                                                            |

#### ตัวอย่าง ระบบแสดงผลรายงานการลารายบุคคล เป็นไฟล์ PDF ดังภาพ

| ≡ | รายงานการลา |                                                  |                    |                     |                       | 1 / 5                                                  |                                                                          | 100%                                                                   | +   🗊 ·                                                                 | \$                      |           |            |                                                                                                    | Ŧ | ÷ |
|---|-------------|--------------------------------------------------|--------------------|---------------------|-----------------------|--------------------------------------------------------|--------------------------------------------------------------------------|------------------------------------------------------------------------|-------------------------------------------------------------------------|-------------------------|-----------|------------|----------------------------------------------------------------------------------------------------|---|---|
|   |             | รูปแบบการออกรายงาน : โครงสร้างตาม<br>ชื่อ - สกุล | มกฏหมาย - ก<br>ลาเ | องการเจ้าหน้<br>ไวย | ้าที่ - สำนักงา<br>ลา | สำนั<br>รายงานการ<br>ตั้งแต่วั<br>นการปฏิรูปที่<br>กิจ | ก์งานการปรุ่<br>รมาปฏิบัติรา<br>ันที่ 01/05/<br>เดินเพื่อเกษตร<br>รวมลาย | ]รูปที่ดินเพื่อ<br>ชการของพา<br>2566 ถึงวัน<br>กรรม - กระท<br>ป่วย กิจ | มเกษตรกรรม<br>นักงานราชการท์<br>ที่ 18/09/2566<br>เรวงเกษตรและสห<br>สาย | ไว่ไป<br>เกรณ์<br>ลาพัก | เผ่อน     | ลาอื่นๆ    | หมายเหตุ                                                                                                    |   |   |
|   |             |                                                  | วันทำการ           | จำนวนครั้           | วันทำการ              | จำนวนครั้                                              | วันทำการ                                                                 | จำนวนครั้                                                              | (วันทำการ)                                                              | วันทำการ                | จำนวนครั้ | (วันทำการ) |                                                                                                    |   |   |
|   |             | 2.                                               | 4.5                | 4 4                 |                       | 4                                                      | 4.5                                                                      | 4                                                                      |                                                                         | 2                       | 2         |            | วันทำการ 7 วัน<br>,ป[01/05/2566-03/05/2566]<br>,ป[15/06/2566]<br>,พ[03/08/2566-04/08/2566]<br>,ป[30/08/2566]<br>วันทำการ 6.5 วัน<br>,ป[01/05/2566-02/05/2566]<br>,พ[01/06/2566]<br>,ป[07/06/2566]<br>,ป[12/09/2566]<br>,ป[12/09/2566]<br>,ป[08/09/2566] |   |   |
|   |             | 3                                                | 3                  | 3                   | 4                     | 4                                                      | 7                                                                        | 7                                                                      |                                                                         | 3                       | 2         |            | วันทำการ 10 วัน<br>,พ[22/05/2566-23/05/2566]<br>,ป[06/07/2566]<br>,ก[12/07/2566]<br>,ก[19/07/2566]                                                                                                    |   |   |

### ๑. คลิกปุ่ม "Rodob รายงานการลาของข้าราชการ ประจำเดือน"

| = ระบบสารสแบงศทรัพยากรบุลดล<br>สำนักงานการปฏิรูปที่ดินเพื่อ | มเกษตรกรรม |                                                        |        | Q ตับหา                                                                                                    |   | ] 🧟 📮 ผู้ครวจสอบการลา(ส่านัก/ก                                                                                                    | aə/ DC                               |
|-------------------------------------------------------------|------------|--------------------------------------------------------|--------|----------------------------------------------------------------------------------------------------|---|----------------------------------------------------------------------------------------------------|--------------------------------------|
| <b>谷 การจัดการข้อมูลบุดลากร</b><br>Q ดันหาประวัติบุดลากร    | ☆          | <mark>ิฒิ การลาและการลงเวลา</mark><br>⊘ การอนุญาตการลา |        | <ul> <li>ฏิการลา</li> <li>ใ∔ ตั้งค่าวันลาพักผ่อนสะสม</li> <li>⊡ิข้อมูลการลา</li> <li>2₀ สรุปวันลาสะสม</li> </ul> | ជ | <ul> <li>รายงาน</li> <li>รายงานการลา</li> <li>R0701 รายงานการมาปฏิบัติราร<br/>ข้าราชการ</li> <li>R0702 รายงานการลาของข้ารา</li> <li>R0703 รายงานการลารายบุคคล</li> </ul> | Ω<br>ชการของ<br>ขการ ประจำเดือน<br>จ |
|                                                             |            |                                                        | ไม่มีร | ข้อมูล                                                                                                    |   |                                                                                                    |                                      |

# ระบบจะแสดงภาพดังนี้

| R0702 รายงานการลาของข้าราชการ ป | ระจำเดือน 🛕 - รายงาน - รายงานการลา - R0702 รายงานการลาของข้าราชการ ประจำเดือน                         |                  |
|---------------------------------|----------------------------------------------------------------------------------------------------|------------------|
|                                 | ดูรายงานรูปแบบ PDF ส่งออกไฟล์ EXCEL ด้างหน้าจอ                                                        |                  |
|                                 |                                                                                                    |                  |
| เงื่อนไขการออกรายงาน            |                                                                                                    | 🕢 เรียงข้อมูลตาม |
|                                 |                                                                                                    |                  |
| * ประเภทบุคลากร:                | พนักงานราชการทั่วไป × `                                                                               | ✓ กระทรวง ::     |
|                                 | 🗸 ปกติ                                                                                                | 🗸 กรม 🗄          |
|                                 | รอบรรจุ                                                                                               | - doželoga       |
|                                 | รอศาสั่งบรรจุ/รอเลขที่ตำแหน่ง                                                                         | สามทุกอง         |
|                                 | พ้นจากราชการ                                                                                          |                  |
| * ประจำเดือน:                   |                                                                                                    |                  |
|                                 | พญษภาคม 🗸                                                                                             |                  |
| • ประจำปี:                      | 2566 × ~                                                                                              |                  |
|                                 | หมายเหตุ กจ. กรม ต้องปิตรอบข้อมูลการลงเวลาก่อนข้อมูลจึงสมบูรณ์ กรณียังไม่ปัตรอบข้อมูลอาจคลาดเคลื่อนใน |                  |
|                                 | การแสดงรายงาน                                                                                         |                  |
|                                 |                                                                                                    |                  |
|                                 |                                                                                                    |                  |
| รูปแบบการออกรายงาน              |                                                                                                    |                  |
|                                 |                                                                                                    |                  |
| 🗸 ทั้งส่วนราชการ                | สำนักงานการปฏิรูปที่ดินเพื่อเกษตรกรรม                                                                 |                  |
| 🗸 ลังกัด                        | กองการเจ้าหน้าที่                                                                                     |                  |

ษ. ผู้ตรวจสอบสามารถเลือกประเภทบุคลากร, ประจำเดือน ประจำปี เพื่อเรียกรายงานการมาปฏิบัติราชการ ประจำเดือน จากนั้นคลิกที่ปุ่ม "ดูรายงานรูปแบบ PDF" หรือผู้ตรวจสอบสามารถส่งออกไฟล์ Excel โดยคลิกปุ่ม "ส่งออกไฟล์ Excel"

| RU/UZ รายงานการล้าของขาราขการ บ | <b>324 ไได้เยน</b> รายงาน - รายงานการดา - Roto2 รายงานการดายงานรายของ และเหล่น                                         |   |                  |   |
|---------------------------------|----------------------------------------------------------------------------------------------------|---|------------------|---|
|                                 | ดุรายงานรูปแบบ PDF ส่งออกไฟส์ EXCEL ล้างหน้าจอ                                                                         |   |                  |   |
| เงื่อนไขการออกรายงาน            |                                                                                                    |   | 🕑 เรียงข้อมูลตาม |   |
| * ประเภทบุคลากร:                | แข้ดงามราชการทั่วไป                                                                                                    | 1 | 🗸 กระทรวง        | 8 |
|                                 | مُرك 🔨                                                                                                    | J | 🗸 กรม            | : |
|                                 | รอบรรจ<br>รอศาสังบรรจ/รอเลขที่ตำแหน่ง                                                                                  |   | สำนัก/กอง        | : |
|                                 | พ้มจากราชการ                                                                                                    |   |                  |   |
| * ประจำเตือน:                   | พฤษภาคม 🗸                                                                                                    | ] |                  |   |
| * ประจำปี:                      | 2566 × ~                                                                                                    |   |                  |   |
|                                 | หมายเหตุ กจ. กรม ต้องปิดรอบข้อมูลการลงเวลาก่อนข้อมูลจึงสมบูรณ์ กรณียังไม่ปิดรอบข้อมูลอาจคลาดเคลื่อนใน<br>การแสดงรายงาน | , |                  |   |
|                                 |                                                                                                    |   |                  |   |
| รูปแบบการออกรายงาน              |                                                                                                    |   |                  |   |
| 🗸 ทั้งส่วนราชการ                | สำนักงานการปฏิรูปที่ดินเพื่อเกษตรกรรม                                                                                  |   |                  |   |
| 🗸 สังกัด                        | กองการเจ้าหน้าที่                                                                                                    |   |                  |   |

#### ตัวอย่าง ระบบแสดงผลรายงานการลารายบุคคล เป็นไฟล์ PDF ดังภาพ

| 😑 รายงานการลา |                                           |                   |                                  |                  | 1                       | / 2                                             | — 1                                                                  | 00%                                                     | +                                                    | ; <                                     | න                  |                       |                                         |                       |        |              |                                              | Ŧ | ē : |
|---------------|-------------------------------------------|-------------------|----------------------------------|------------------|-------------------------|-------------------------------------------------|----------------------------------------------------------------------|---------------------------------------------------------|------------------------------------------------------|-----------------------------------------|--------------------|-----------------------|-----------------------------------------|-----------------------|--------|--------------|----------------------------------------------|---|-----|
|               | รปแบา                                     | เการออกรา         | ยงาน : โครงสร้างตามกฎหมาย - กองก | ร                | ล่<br>ายงานก<br>- สำนัก | เำนักงาฯ<br>ารลาขอ<br>ประจ๋<br>รวมวัน<br>งานการ | แการปฏิรูป<br>มงพนักงานร<br>มำเดือน พฤ<br>มมาปฏิบัติร<br>ปภิรปที่ดิน | ที่ดินเพื่อ<br>กซการท์<br>ษภาคม<br>าชการ 2<br>เพื่อเกษเ | มเกษตรก<br>ไว่ไป กอ<br>พ.ศ. 25<br>10 วันทำ<br>ตรกรรม | ารรม<br>งการเจ้า<br>66<br>การ<br>- กระท | าหน้าที่<br>รวงเกษ | เตรและส               | พกรณ์                                   |                       |        |              |                                              |   |     |
|               | 0                                         |                   | ed .                             |                  | ป่วย                    |                                                 |                                                                      | กิจ                                                     |                                                      | รวม                                     | ส                  | าย                    | พักผ่อ                                  | น                     | อื่นๆ  |              |                                              |   |     |
|               | ที่                                       | เลขที่<br>ตำแหน่ง | ชื่อ-นามสกุล                     | วันที่ลา         | (รวม)<br>ວັນ<br>ທຳการ   | จำนว<br>น<br>(ครั้ง)                            | วันที่ลา                                                             | (รวม)<br>วัน<br>ทำการ                                   | จำนว<br>น<br>(ครั้ง)                                 | ป่วย/<br>กิจ<br>(ครั้ง)                 | วันที่<br>สาย      | (ຮວມ)<br>ວັນ<br>ທຳการ | วันที่ลา                                | (รวม)<br>วัน<br>ทำการ | วันที่ | (รวม)<br>วัน | หมายเหตุ                                     |   |     |
|               | 1<br>2<br>3<br>4<br>5<br>6<br>7<br>8<br>9 |                   | กองการเจ้าหน้าที่                | 1-3<br>1-2<br>22 | 3 2 1                   | 1 1                                             |                                                                      |                                                         |                                                      | 1                                       |                    |                       | 22-23<br>11-12,8-1<br>0<br>1<br>26-31,3 | 2<br>5<br>1<br>5      |        |              | ถาคร่อมเดือน [26<br>/05/2566-31/05<br>/2566] |   |     |

#### ๑. คลิกปุ่ม "Rodom รายงานการลารายบุคคล"

| ระบบสารสนเทศทรัพยากรบุคลล<br>สำนักงานการปฏิรูปที่ดินเพื่อเกร   | ษตรกรรม                                                 | [                   | Q คับหา 🤌 🗊 ผู้ครวจสอบกา                                                                                                    | 👂 🤿 ผู้ครวจสอบการลา(สำนัก/กอง/ DC                                |  |  |  |
|----------------------------------------------------------------|---------------------------------------------------------|---------------------|----------------------------------------------------------------------------------------------------|------------------------------------------------------------------|--|--|--|
| <mark>怨</mark> การจัดการข้อมูลบุคลากร<br>Q ดันหาประวัติบุคลากร | ิ่☆ ୖୖ <u>ญ</u> ี การลาและการลงเวลา<br>⊘ การอนุญาตการลา | <ul> <li></li></ul> | <ul> <li>☆ รายงาน</li> <li>รายงานการลา</li> <li>80701 รายงานการลม<br/>ขำราชการ</li> <li>80702 รายงานการล</li> <li>80702 รายงานการล</li> </ul> | Ω้<br>าปฏิบัตีราชการของ<br>าของข้าราชการ ประจำเดือน<br>ารายบุคคล |  |  |  |
|                                                                |                                                         | ไม่มีข้อมูล         |                                                                                                    |                                                                  |  |  |  |

# ระบบจะแสดงภาพดังนี้

| 20703 รายงานการล <mark>า</mark> ราย                                                   | ม <b>บุคคล</b> 🛕 - รายงาน - รายงานการลา - R0703 รายงานการลารายบุคคล |        |                                                     |                                             |
|---------------------------------------------------------------------------------------|---------------------------------------------------------------------|--------|-----------------------------------------------------|---------------------------------------------|
|                                                                                       | ອຸຈາຍงานรูปแบบ PDF                                                  | ส่งออก | ากไฟล์ EXCEL ล้างหน้าจอ                             |                                             |
| เงื่อนไขการออกราย                                                                     | เงาน                                                                |        | รูปแบบการออกรายงาน                                  |                                             |
| ประเภทบุคลากร:                                                                        | × พนักงานราชการทั่วไป ×                                             | ]      | 🗸 ทั้งส่วนราชการ                                    | สำนักงานการปฏิรูปที่ดินเพื่อเกษตรกรรม       |
|                                                                                       | รอบรรจุ<br>รอศาสังบรรจุ/รอเลขที่ศาแหน่ง                             |        | <ul> <li>สังกัด</li> <li>ตำแหน่งในสายงาน</li> </ul> | กรุณาเลือกตำแหน่ง V                         |
| * ตั้งแต่วันที่:                                                                      | <ul> <li>พันจากรายการ</li> <li>01/05/2566</li> </ul>                |        | ส่วนกลาง<br>ส่วนกลางในภูมิภาค<br>ส่วนกลางในภูมิภาค  |                                             |
| * ถึงวันที่:                                                                          | 18/09/2566                                                          | ]      | สวนภูมภาค<br>ต่างประเทศ                             |                                             |
| <ul> <li>แสดงรายชื่อทั้งหมด</li> <li>เลือกจากรายชื่อ</li> <li>ระบุเงื่อนไข</li> </ul> | สำนวน 1 คน                                                          |        | ประเทศ<br>จังหวัด                                   | ไทย v           กรุณาเลือกจังหวัด         v |
| เลขที่ตำแหน่ง:<br>ชื่อ:                                                               |                                                                     |        | 🔲 จำแนกข้อมูลตาม                                    |                                             |
| นามสกุล:                                                                              |                                                                     |        | 🗸 กระทรวง                                           | 1                                           |

๒. ผู้ตรวจสอบสามารถเลือกประเภทบุคลากร, ตั้งแต่วันที่, ถึงวันที่ และเลือกรายชื่อ เพื่อเรียกรายงานบัญชีลงเวลาการปฏิบัติ ราชการของบุคลากร จากนั้นคลิกที่ปุ่ม "ดูรายงานรูปแบบ PDF" หรือผู้ตรวจสอบสามารถส่งออกไฟล์ Excel โดยคลิกปุ่ม "ส่งออกไฟล์ Excel"

| R0703 รายงานการลาราย                                                                 | ที่เดเต 🖃 - มากอาหามากอยา - หยากวิมากอุกหมายยาม                                                                                           | плими                  |                                                                              |                                                            |
|--------------------------------------------------------------------------------------|----------------------------------------------------------------------------------------------------|------------------------|------------------------------------------------------------------------------|------------------------------------------------------------|
|                                                                                      |                                                                                                    | ดูรายงานรูปแบบ PDF ส่ง | ออกไฟล์ EXCEL ล้างหน้าจอ                                                     |                                                            |
| เงื่อนไขการออกราย                                                                    | งาน                                                                                                    | 1                      | มู่ปแบบการออกรายงา                                                           | าน                                                         |
| ประเภทบุคลากร:                                                                       | <ul> <li>&gt; พนักงานราชการทั่วไป</li> <li>✓ ปกติ</li> <li>รอบรรจุ</li> <li>รอศาส้งบรรจุ/รอเลชที่ศาแหน่ง</li> <li>พันจากราชการ</li> </ul> | ×                      | <ul> <li>ทั้งส่วนราชการ</li> <li>สังกัด</li> <li>ส่วแหน่งในสายงาน</li> </ul> | สำนักงานการปฏิรูปที่ดินเพื่อเกษตรกรรม<br>กองการเจ้าหน้าที่ |
| * ตั้งแต่วันที่:<br>* ถึงวันที่:                                                     | 01/05/2566                                                                                                    |                        | ส่วนกลางในภูมิภาค<br>ส่วนภูมิภาค<br>ด่างประเทศ                               |                                                            |
| <ul> <li>แสดงรายชื่อทั้งหมด</li> <li>เลือกจากรายชื่อ</li> <li>ระบุเงือนไข</li> </ul> | ี่รำนวน 1 คน                                                                                                    |                        | ประเทศ<br>จังหวัด                                                            | ไทย ∽<br>                                                  |
| เลขที่ตำแหน่ง:<br>ชื่อ:                                                              |                                                                                                    |                        | ดามนกข้อมูลตาม<br>กระทรวง                                                    | <b>,</b><br>::                                             |

#### ตัวอย่าง ระบบแสดงผลรายงานการลารายบุคคล เป็นไฟล์ PDF ดังภาพ

| ≡ rpt_R007003 |                                                                                                    |       |      |       | 1 /           | 1   -         | - 100       | % +                       | ÷ \$        | 5          |                        |              |                                            |                                   |                             |        | <br>Ŧ | <del>a</del> : |
|---------------|----------------------------------------------------------------------------------------------------|-------|------|-------|---------------|---------------|-------------|---------------------------|-------------|------------|------------------------|--------------|--------------------------------------------|-----------------------------------|-----------------------------|--------|-------|----------------|
|               | สำนักงานการปฏิรูปที่ดินเพื่อเกษตรกรรม<br>รายงานการลารายบุคคล<br>ตั้งแต่วันที่ 01/05/2566 ถึงวันที่ 18/09/2566 |       |      |       |               |               |             |                           |             |            |                        |              |                                            |                                   |                             |        |       |                |
| รูปแบบก       | รูปแบบการออกรายงาน : กองการเจ้าหน้าที่ - สำนักงานการปฏิรูปที่ดินเพื่อเกษตรกรรม - กระทรวงเกษตรและสหกรณ์        |       |      |       |               |               |             |                           |             |            |                        |              |                                            |                                   |                             |        |       |                |
| ชื่อ 1        |                                                                                                    |       |      |       | สังกัด ก      | ลุ่มข้อมูลป   | ระวัติบุคค  | ลและบำเห                  | น็จความชอ   | υ.         |                        |              |                                            |                                   | เลขที่ตำ                    | แหน่ง  |       |                |
|               |                                                                                                    |       |      |       | 1             |               | ۱           | ไระเภทขอ                  | งการลา (จำ  | นวนวันที่ส | n)<br>                 |              |                                            |                                   |                             |        |       |                |
| ลาดบ ·<br>ที่ | วนเดอนป วนเดอนป<br>ที่เริ่มลา ที่สิ้นสด                                                                       | ลาปวย | ลากจ | มาสาย | ลา<br>พักผ่อน | ขาด<br>ราชการ | ลา          | อปสบบ                     | ตรามเลือ    | ลาสึกษา    | ลาอ<br>ปถึงมัติงา      | นๆ<br>ติดตาม | ส่วยเหลื                                   | สี้งเป                            | ลากิจ                       | ลางไวย |       |                |
|               | การลา                                                                                                    |       |      |       |               |               | ଶ ।<br>ମରହମ | ขุบถมบ<br>ท/<br>พิธีฮัจย์ | ก/<br>รวมพล | ุ<br>ดูงาน | น<br>ระหว่าง<br>ประเทศ | คู่สมรส      | ข <i>ว</i> ยเหล<br>อ<br>ภริยาที่<br>คลอดบต | หนพู<br>สมรรถภา<br>พ<br>ด้านอาชีพ | ส่วนตัว<br>เลี้ยงดูบุ<br>ตร | จำเป็น |       |                |
|               |                                                                                                    |       |      |       |               |               |             |                           |             |            |                        |              | ร่                                         |                                   |                             |        |       |                |
| 1 13          | 12/06/2566 12/06/2566                                                                                         | 1     |      |       |               |               |             |                           |             |            |                        |              |                                            |                                   |                             |        |       |                |
| 2 20          | 26/06/2566 26/06/2566                                                                                         |       |      |       | 1             |               |             |                           |             |            |                        |              |                                            |                                   |                             |        |       |                |
|               | 30/08/2566 30/08/2566                                                                                         |       |      |       | 1             |               |             |                           |             |            |                        |              |                                            |                                   |                             |        |       |                |
| 5 11          | 15/09/2566 15/09/2566                                                                                         |       |      |       | 1             |               |             |                           |             |            |                        |              |                                            |                                   |                             |        |       |                |
|               | รวม                                                                                                    | 2     |      |       | 3             |               |             |                           |             |            |                        |              |                                            |                                   |                             |        |       |                |
|               |                                                                                                    |       |      |       |               |               |             |                           |             |            |                        |              |                                            |                                   |                             |        |       |                |
|               |                                                                                                    |       |      |       |               |               |             |                           |             |            |                        |              |                                            |                                   |                             |        |       |                |
|               |                                                                                                    |       |      |       |               |               |             |                           |             |            |                        |              |                                            |                                   |                             |        |       |                |